# Com seleccionar i aplicar una Ilicència Creative Commons

CENT | Recursos Educatius Oberts | 2021

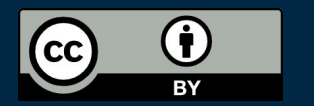

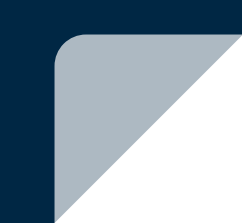

#### Continguts

- 1. Com seleccionar una llicència Creative Commons
- 2. Com aplicar la llicència als vostres materials

## <u>1</u> Com seleccionar una llicència Creative Commons

### Dues preguntes

El <u>selector de llicències</u> de Creative Commons permet triar una llicència contestant només dues preguntes molt senzilles:

- 1. Voleu permetre adaptacions (traduccions, modificacions) de la vostra obra?
- 2. Voleu permetre usos comercials de la vostra obra?

https://creativecommons.org/choose/

#### Selector de llicències CC

#### Característiques de la llicència

Les seleccions en aquest quadre actualitzaran la resta de quadres de la pàgina.

Voleu permetre que es comparteixin les adaptacions de la vostra obra?

 O
 Sí No Sí, mentre tothom la comparteixi de la mateixa manera.

Voleu permetre usos comercials de la vostra obra?

🖲 Sí 🛛 🔿 No

#### Llicència escollida

**Reconeixement 4.0 Internacional** 

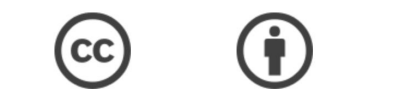

Aquesta és una llicència de Cultura Lliure

ITEL APPROVED FOR

Al peu de pàgina es pot canviar l'idioma del selector.

Aquesta pàgina està disponible en els idiomes següents:

Bahasa Indonesia Bahasa Malaysia Castellano (España) Català Dansk Deutsch English Español Esperanto Euskara français Galego hrvatski Italiano Latviski Lietuvių Magyar Nederlands norsk polski Português Português (BR) română Slovenščina srpski (latinica) suomeksi svenska Türkçe İslenska čeština Еλληνικά Беларуская русский українська цахен русский українська селіна самариская русский українська цахен разволі правана самариская развана самариская развана развана развана развана развана развана развана развана развана разв

#### Més detalls

Més avall trobareu una sèrie de camps opcionals per a donar més detalls sobre la vostra obra i codificar aquesta informació dins de la llicència. Entre altres:

- Títol de l'obra.
- Nom de l'autor/a.
- Format: text, imatge, vídeo, etc.
- Marcatge o codificació de la llicència: HTML o fora de línia.

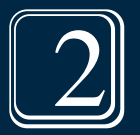

# Com aplicar la llicència als vostres materials

#### Particularitats segons el format

- 1. Una pàgina web
- 2. Un llibre o altres tipus de documents fora de línia
- 3. Una presentació
- 4. Una imatge
- 5. Un vídeo
- 6. Un **àudio**
- 7. Fitxers de **dades**

## Pàgina web

- Per a incloure la llicència CC en una pàgina web només cal enganxar el codi HTML proporcionant pel selector. P. ex. en el peu de pàgina.
- L'editor s'ha de posar en mode HTML.
- En un lloc web, p. ex. un blog, es pot incloure el codi HTML en la plantilla a partir de la qual es generen totes les pàgines.

<a rel="license"

href="http://creativecommons.org/licenses/by/4.0/"><img
alt="Llicència de Creative Commons" style="border-width:0"
src="https://i.creativecommons.org/l/by/4.0/88x31.png"
/></a><br />Aquesta obra està subjecta a una llicència de
<a rel="license"</pre>

href="http://creativecommons.org/licenses/by/4.0/">Reconei
xement 4.0 Internacional de Creative Commons</a>

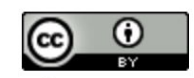

Aquesta obra està subjecta a una llicència de Reconeixement 4.0 Internacional de Creative Commons

#### Llibre

- Per a un llibre o altres documents en paper o PDF, indiqueu "Fora de línia" en el camp "Marcatge".
- El selector us proporcionarà la llicència en format text, en lloc d'HTML. Podeu enganxar aquest text en la pàgina de crèdits del document.
- S'aconsella afegir la icona de la llicència.

ISBN: 978-84-18432-80-4 DOI: http://dx.doi.org/10.6035/Sapientia175

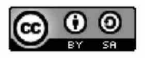

Reconocimiento-CompartirIgual CC BY-SA

Este documento está bajo una licencia Reconocimiento-CompartirIgual. Se permite libremente copiar, distribuir y comunicar públicamente esta obra siempre y cuando se reconozca la autoría y no se use para fines comerciales. No se puede alterar, transformar o generar una obra derivada a partir de esta obra. Para ver una copia de esta licencia, visite http://creativecommons.org/licenses/ by-sa/3.0/legalcode

#### Presentació

- En les presentacions (PowerPoint, Keynote, Impress, Google Slides...) es recomana incloure en la diapositiva final el text i la icona de la llicència.
- Si publiqueu la presentació en una plataforma que permet triar una llicència Creative Commons, p. ex. <u>SlideShare</u>, seleccioneu la llicència adequada i es mostrarà junt amb la presentació.

#### Imatge

- No es recomana afegir la llicència dins o damunt de la mateixa imatge, ja que disminueix les possibilitats de reutilització que, precisament, es volen potenciar amb l'ús d'una llicència oberta.
- Es recomana especificar la llicència junt amb la imatge, p. ex. com a peu de foto, en la pàgina web on es publique la imatge.
- Si publiqueu la imatge en una plataforma que permet triar una llicència Creative Commons, p. ex. <u>Flickr</u>, <u>Wikimedia Commons</u> o <u>500px</u>, seleccioneu la llicència adequada i es mostrarà junt amb la imatge.

#### Vídeo

- En els vídeos, es recomana incloure la llicència en la seqüència de crèdits, amb una durada de dos a cinc segons.
- Podeu utilitzar els fotogrames (<u>video bumpers</u>) que proporciona Creative Commons, o crear els vostres a partir de la icona i el text de la llicència.
- Si publiqueu el vídeo en una plataforma que permet triar una llicència Creative Commons, p. ex. <u>YouTube</u> o <u>Vimeo</u>, seleccioneu la llicència adequada i es mostrarà junt amb el vídeo.
  - YouTube només permet escollir entre la llicència CC-BY o la llicència estàndard de YouTube, que no permet la reutilització i no és una llicència oberta.

## Àudio

- En els podcasts, es recomana enunciar la llicència al principi.
  - Consulteu la pàgina de <u>podcasting</u> de Creative Commons.
- Per a altres tipus d'àudios, es recomana especificar la llicència junt amb el fitxer de l'àudio, en la pàgina web on es publique l'àudio.
- Si publiqueu l'àudio en una plataforma que permet triar una llicència Creative Commons, p. ex. <u>SoundCloud</u>, <u>FMA</u>, <u>Jamendo</u>, etc., seleccioneu la llicència adequada i es mostrarà junt amb l'àudio.

#### Dades

- Es recomana especificar la llicència junt amb l'enllaç de descàrrega del fitxer o fitxers de dades, en la pàgina web on es publiquen.
- També podeu especificar la llicència en un document d'informació i incloure aquest document junt amb el fitxer o fitxers de dades en un arxiu comprimit .zip.

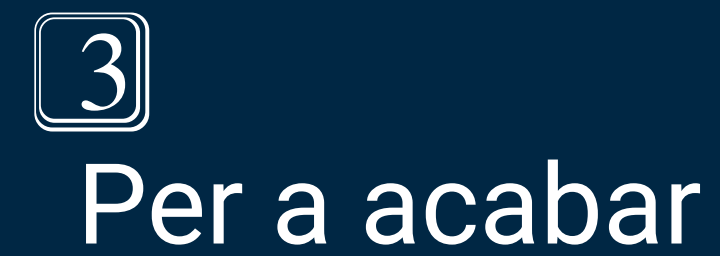

#### Icones de les Ilicències

Podeu trobar les icones de les llicències en la pàgina de baixades de Creative Commons.

https://creativecommons.org/about/downloads/

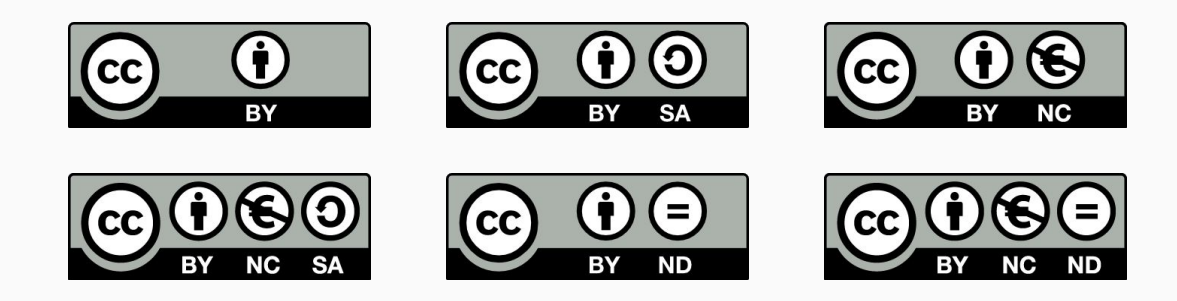

#### Machine-readability

- El codi HTML que proporciona el selector inclou marcatge que pot ser processat informàticament, de manera que els recursos siguen descobribles. Els buscadors, p. ex. Google, interpreten aquest marcatge per a identificar quina llicència té el recurs.
- Si utilitzeu el repositori de l'UJI o una plataforma que permet seleccionar una llicència Creative Commons (SlideShare, Flickr, YouTube...), els recursos publicats també inclouran aquest marcatge i seran descobribles.

#### CENT Universitat Jaume I 2021

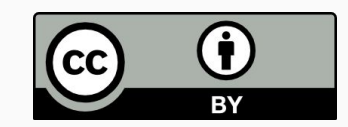